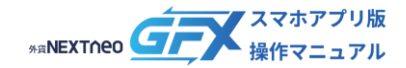

# 目次

ログイン・ログアウト

### ログイン

| ログイン             |                            | <u>02</u> |
|------------------|----------------------------|-----------|
| $\triangleright$ | 【自動ログイン設定】が ON の場合のログイン    | <u>04</u> |
| $\triangleright$ | 【セキュリティロック設定】が ON の場合のログイン | 05        |
| $\triangleright$ | ユーザーID やパスワードを忘れた方         | 07        |
| ログアウ             | ל <b>ר</b>                 | 08        |

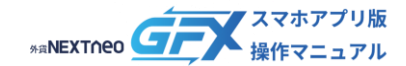

# ■ ユーザーID・パスワードを入力してログインする

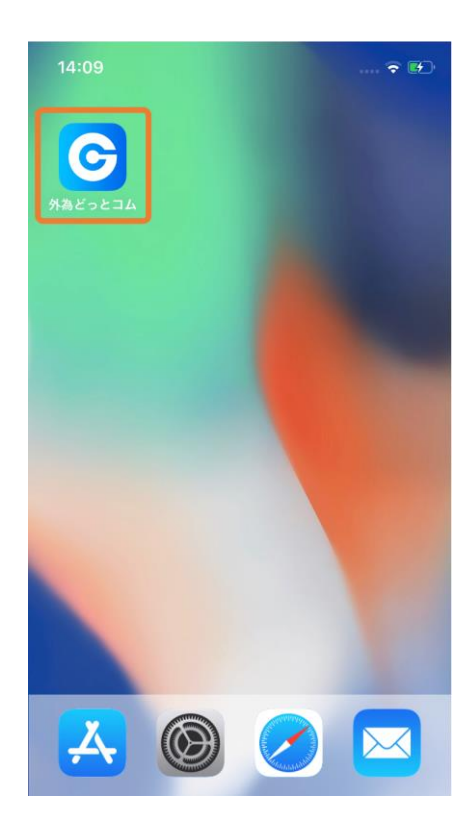

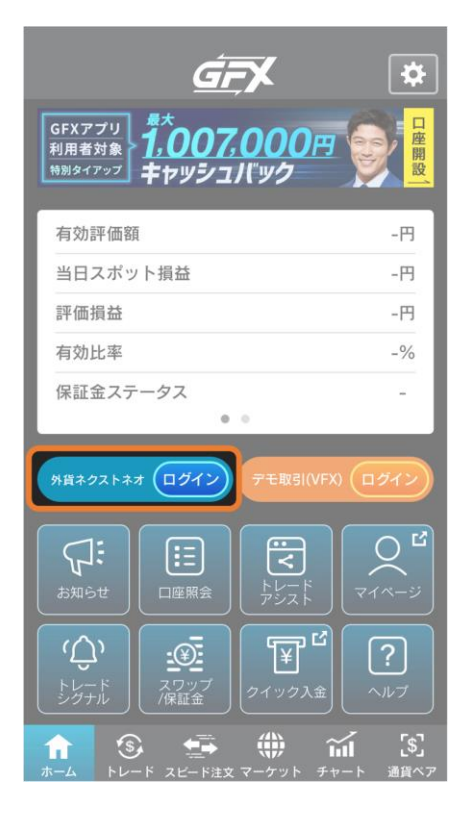

スマートフォンのホーム画面にある「外為どっとコム」
 と表示されたアイコンをタップします。

2. 次に表示された画面で「ログイン」をタップします。

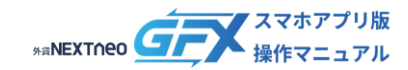

# ログイン

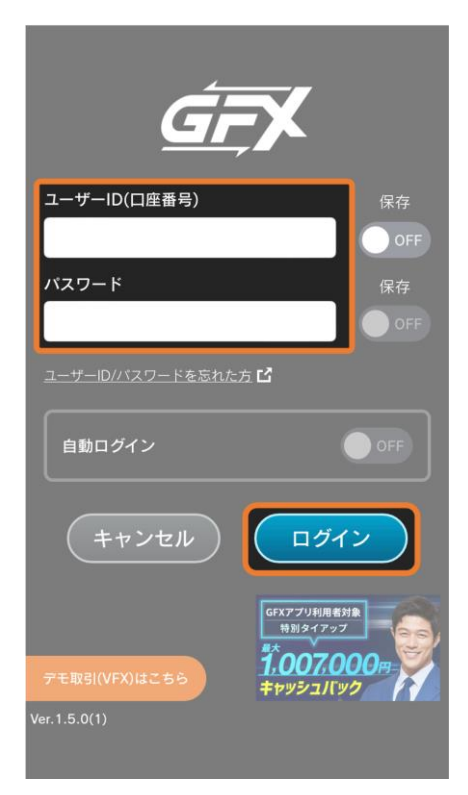

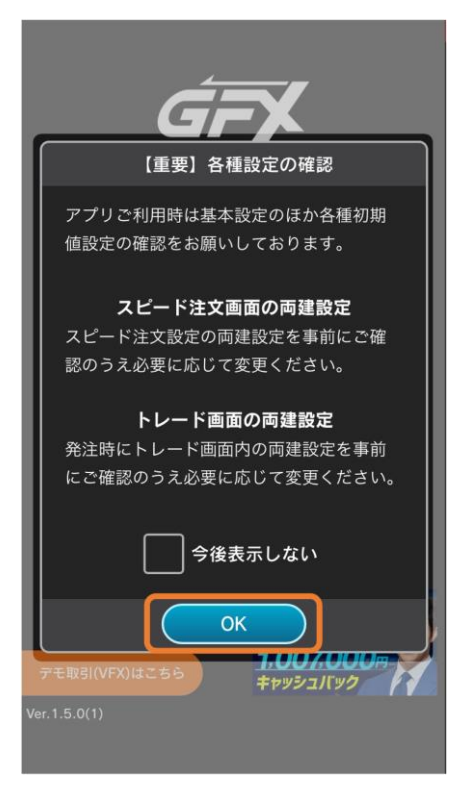

 ユーザーID(口座番号)とパスワードを入力し、「ログ イン」をタップします。
 ユーザーID(口座番号)は、口座開設完了をお伝えする
 メールまたは口座開設時に当社よりお客様へ送付した

「口座開設のお知らせ」に記載されています。

「【重要】各種設定の確認」の内容を確認して「OK」
 をタップします。
 ログイン完了です。

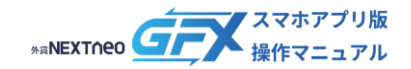

### - ロッマン -【自動ログイン設定】が ON の場合のログイン

【自動ログイン設定】が ON の場合はユーザーID・パスワードを入力する画面を省略してトレード画面を表示します。 (【自動ログイン設定】については「ホーム」マニュアルの「自動ログイン設定」をご確認ください。)

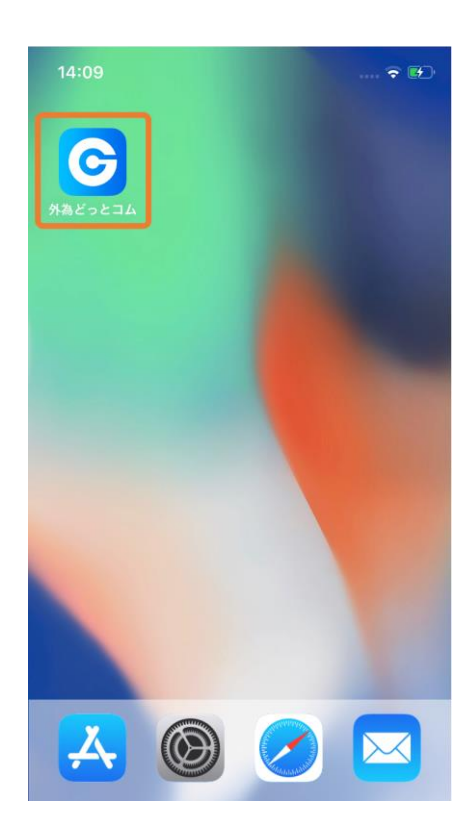

スマートフォンのホーム画面にある「外為どっとコム」
 と表示されたアイコンをタップします。

- レクトロン (A CONSTRUCTION OF CONSTRUCTION OF CON
- 「【重要】各種設定の確認」の内容を確認して「OK」
   をタップします。
   ログイン完了です。

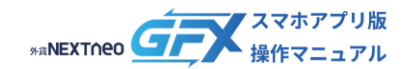

#### - ロッマン -【セキュリティロック設定】が ON の場合のログイン

設定 > 基本設定の【セキュリティロック設定】が ON の場合はアプリ利用時毎に生体認証が必要となります。 (【セキュリティロック設定】については「ホーム」マニュアルの「セキュリティロック設定」をご確認ください。)

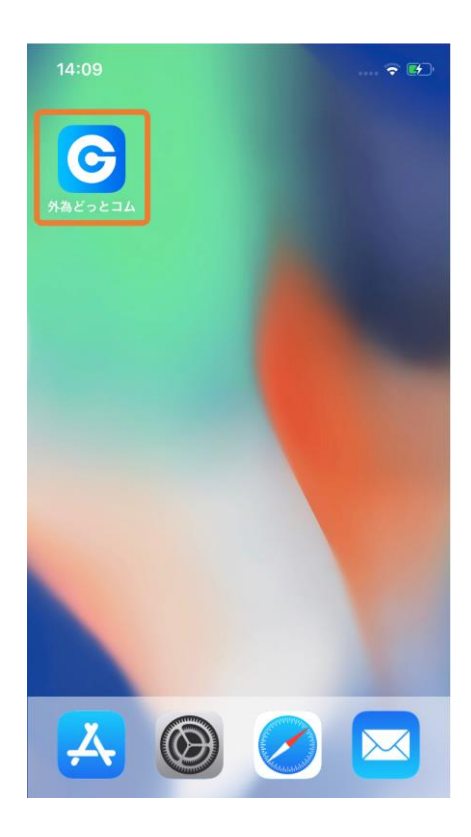

1. アイコンをタップします。

 生体認証画面で認証を行います。
 【自動ログイン設定】がOFFの場合は、ユーザーIDやパ スワードを入力する画面の後に表示されます。

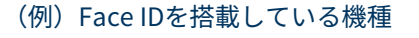

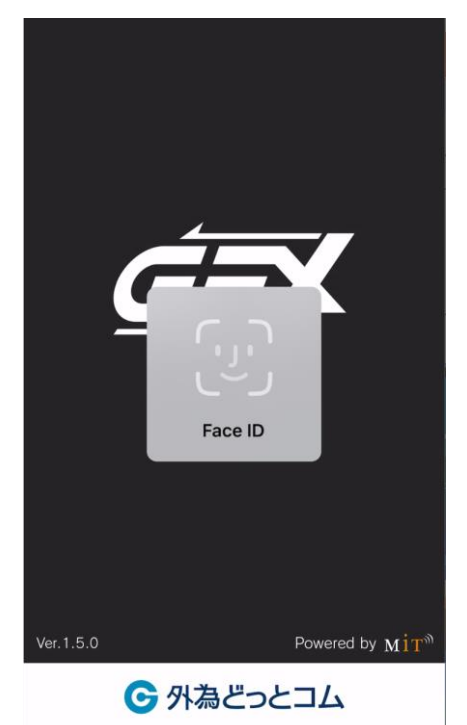

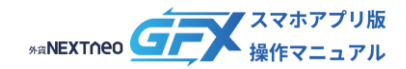

#### - ロッマン -【セキュリティロック設定】が ON の場合のログイン

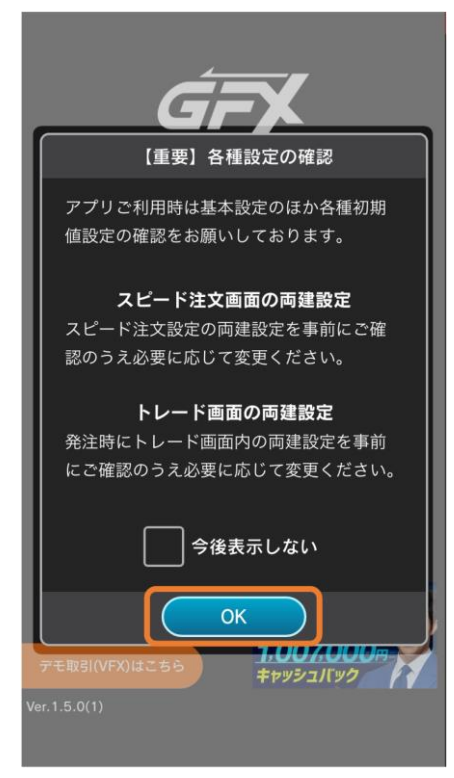

 「【重要】各種設定の確認」の内容を確認して「OK」 をタップします。 ログイン完了です。

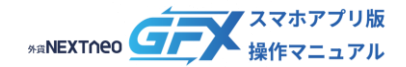

# ー ログイン ー ユーザーID やパスワードを忘れた方

ユーザーID やパスワード忘れ、アカウントロックでお困りの方は以下の手順でお手続きください。

٦

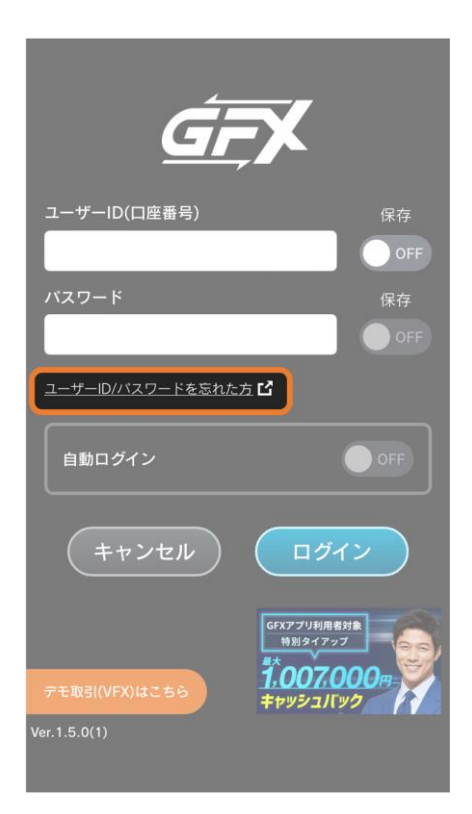

- 1. ログイン画面のリンクをタップします。

- 2. 外為どっとコムHPが開きます。 ログインサポート画面の案内に沿ってお手続きくださ い。

| 外為どっとコム 🕽 ログインサポート                                                                                  |  |  |
|----------------------------------------------------------------------------------------------------|--|--|
| ログインサポート                                                                                            |  |  |
| 個人の会員様                                                                                              |  |  |
| 3 ユーザーID(口座番号)の<br>通知を申請する                                                                          |  |  |
| 2 ログインパスワードの再設定/<br>アカウントロック解除を申請する                                                                 |  |  |
| ※ ご氏名につきましては、新漢字、旧漢字にご注意ください。                                                                       |  |  |
| ※ 申請手続きが正常に完了していないお客様は、こちらのペ<br>ージよりお問い合わせください。                                                     |  |  |
| ※ ユーザーID(口座番号)とパスワードの両方を忘れたお客様は、以下の手順にて申請をお願いします。                                                   |  |  |
| <ol> <li>上記から、「ユーザーID(口座番号)の通知を申請す<br/>る」を選択し申請する。</li> </ol>                                       |  |  |
| <ol> <li>通知されたユーザーID(口座番号)をご確認のうえ、上<br/>記から「ログインパスワードの再設定/アカウントロッ<br/>ク解除を申請する」を選択し申請する。</li> </ol> |  |  |

Copyright  $\ensuremath{\mathbb{C}}$  Gaitame.com Co., Ltd. All rights reserved.

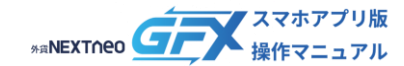

# ログアウト

#### トレード画面からログアウトする

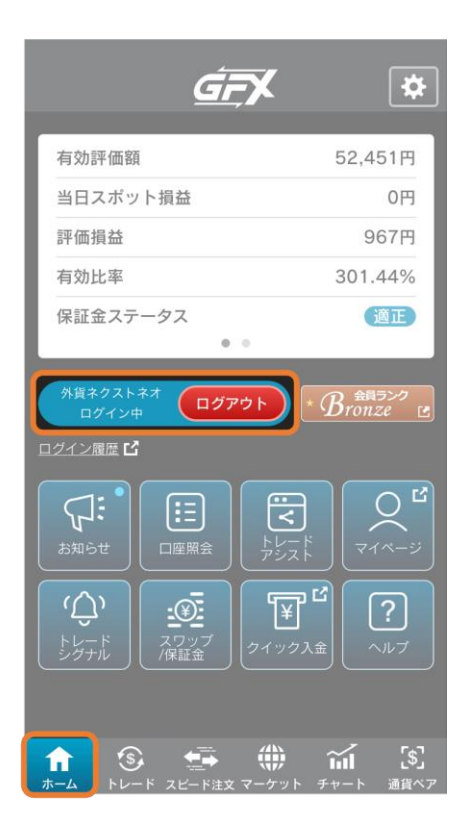

ホーム画面に表示されている「ログアウト」をタップします。 ログアウト完了です。